# ข้นตอนการใช้บริการ

## "E-SERVICE"

## เทศบาลตำบลพรรณานคร

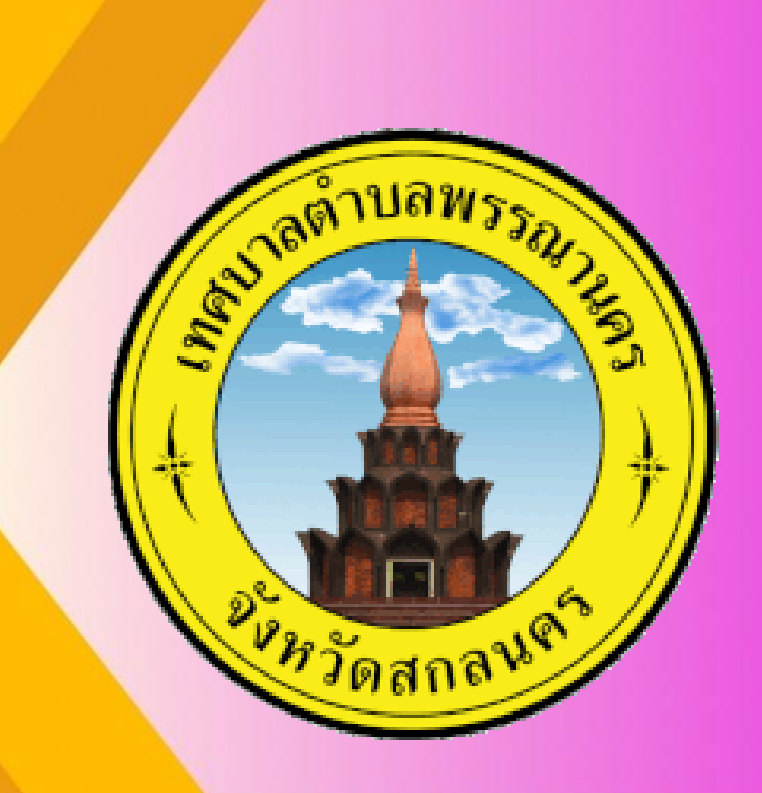

เปิดเว็บไซต์ เทศบาลตำบลพรรณานคร https://pnk.go.th/index.php

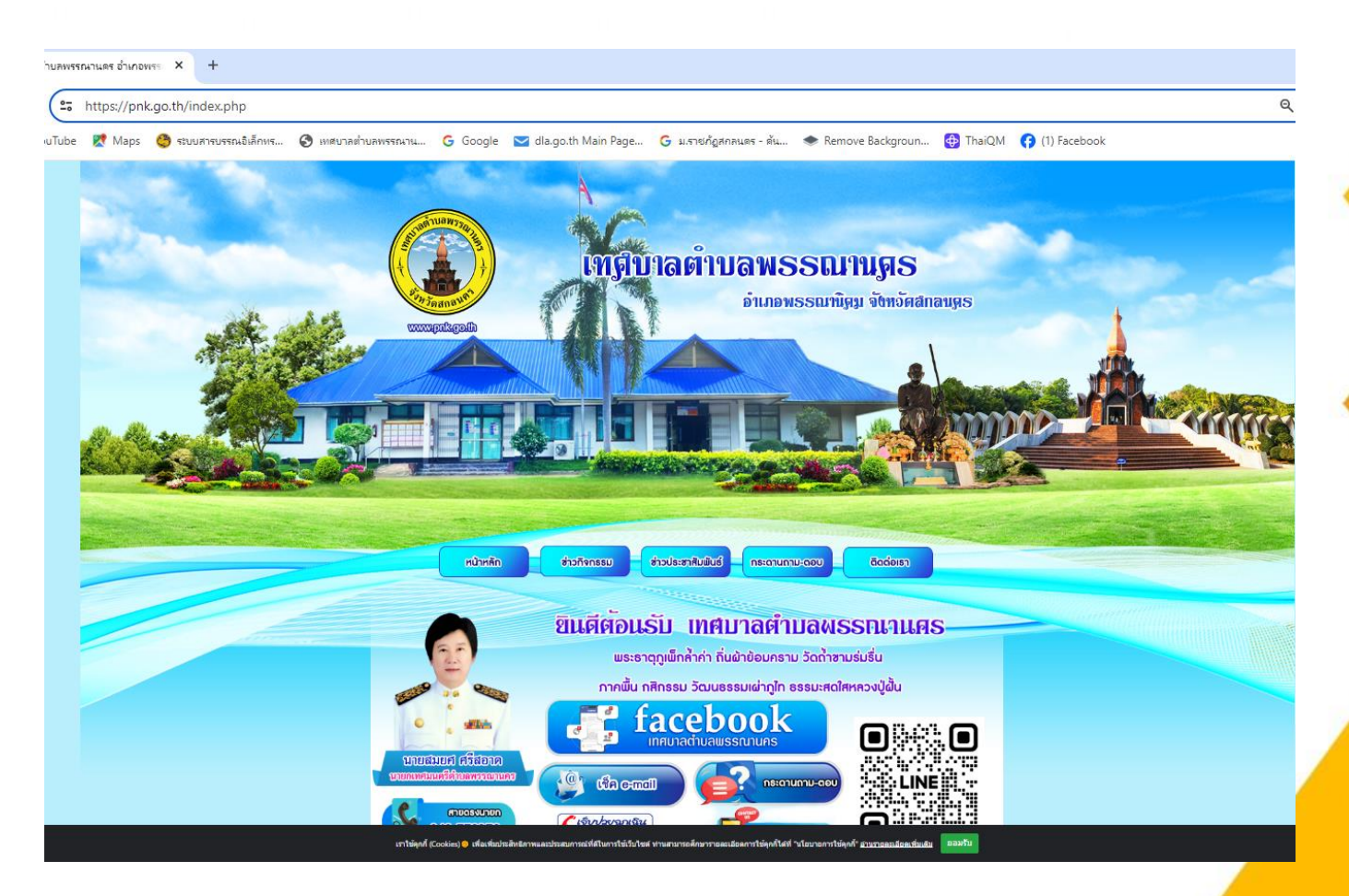

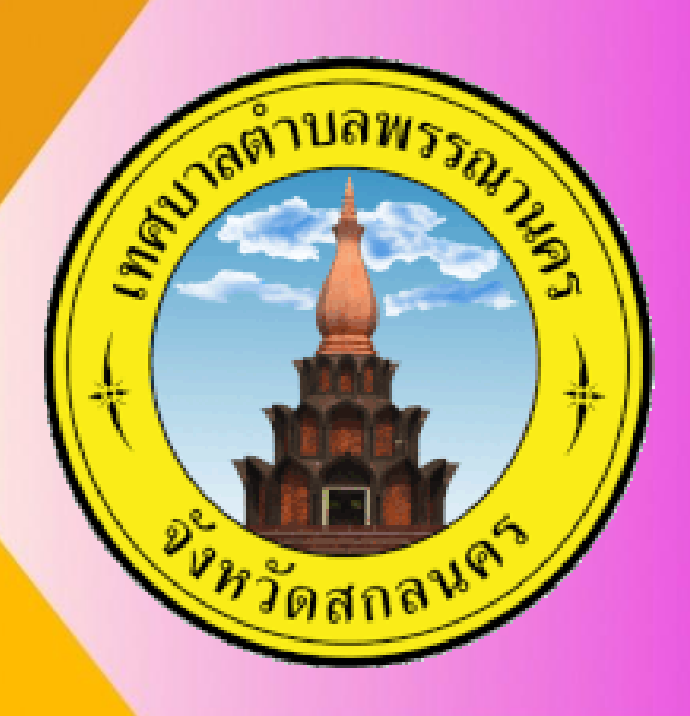

#### ขั้นตอนการใช้บริการ E-SERVICE 1. บริเวณหน้าหลักเลือกที่ "E-SERVICE"

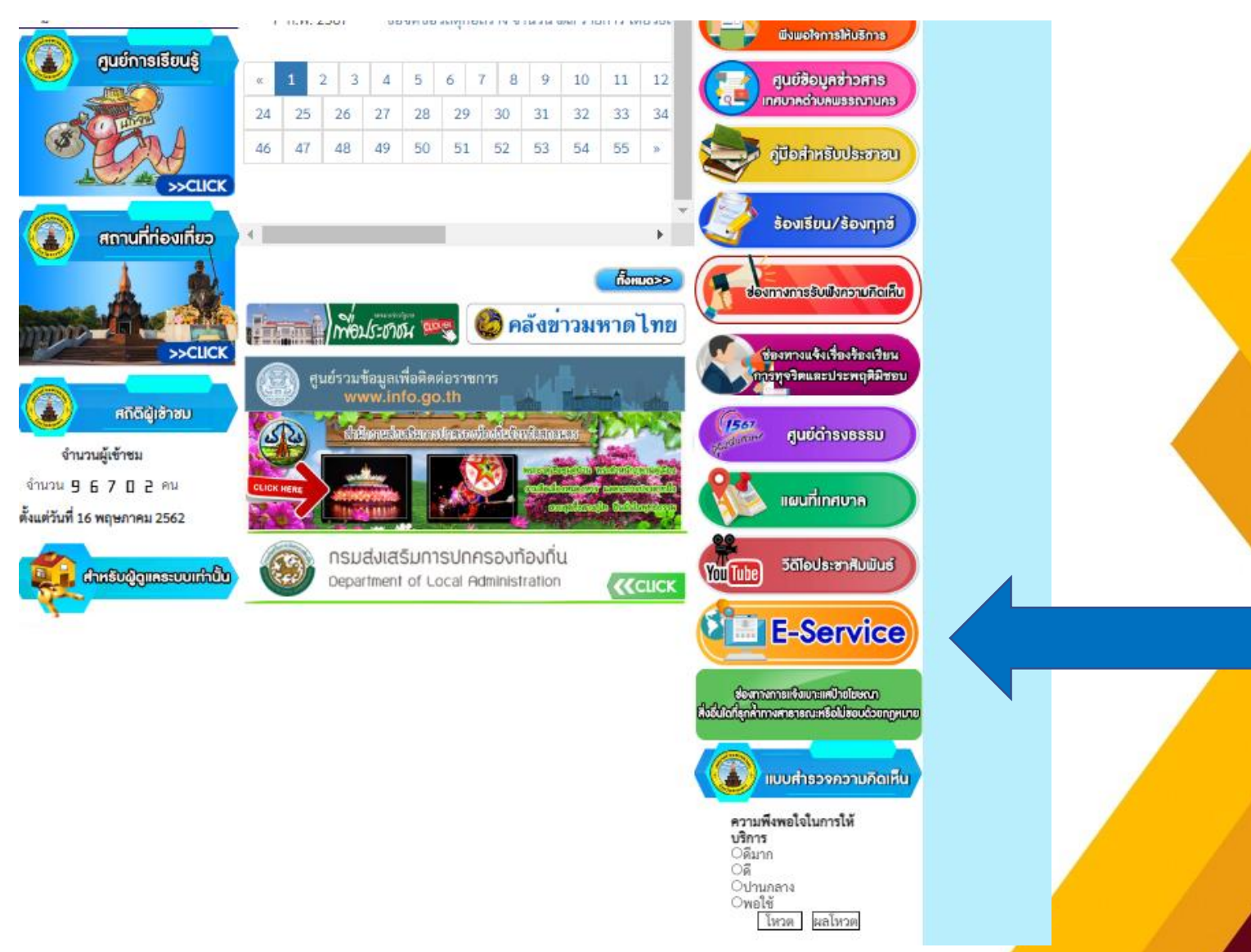

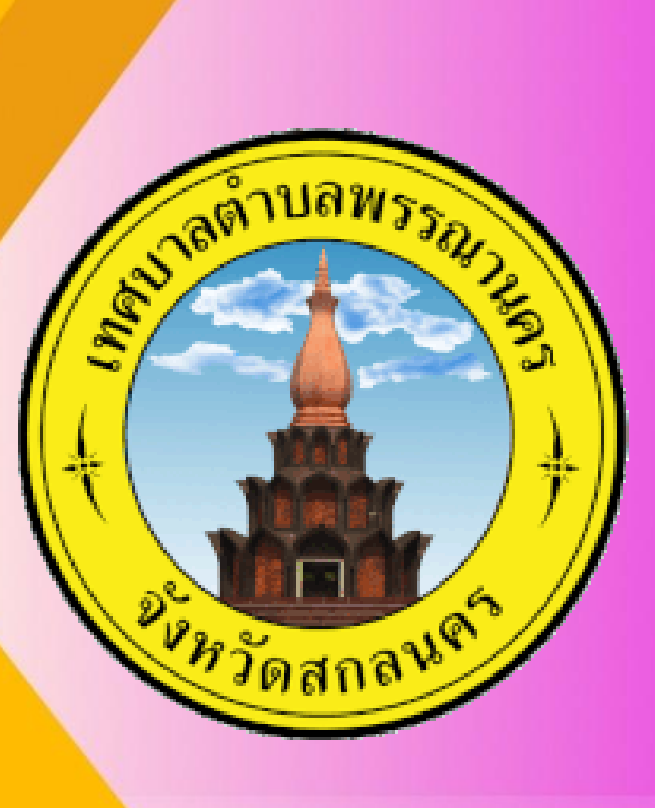

เปิดเว็บไซต์ เทศบาลตำบลพรรณานคร https://pnk.go.th/index.php

#### 2. เลือกบริการที่ต้องการ

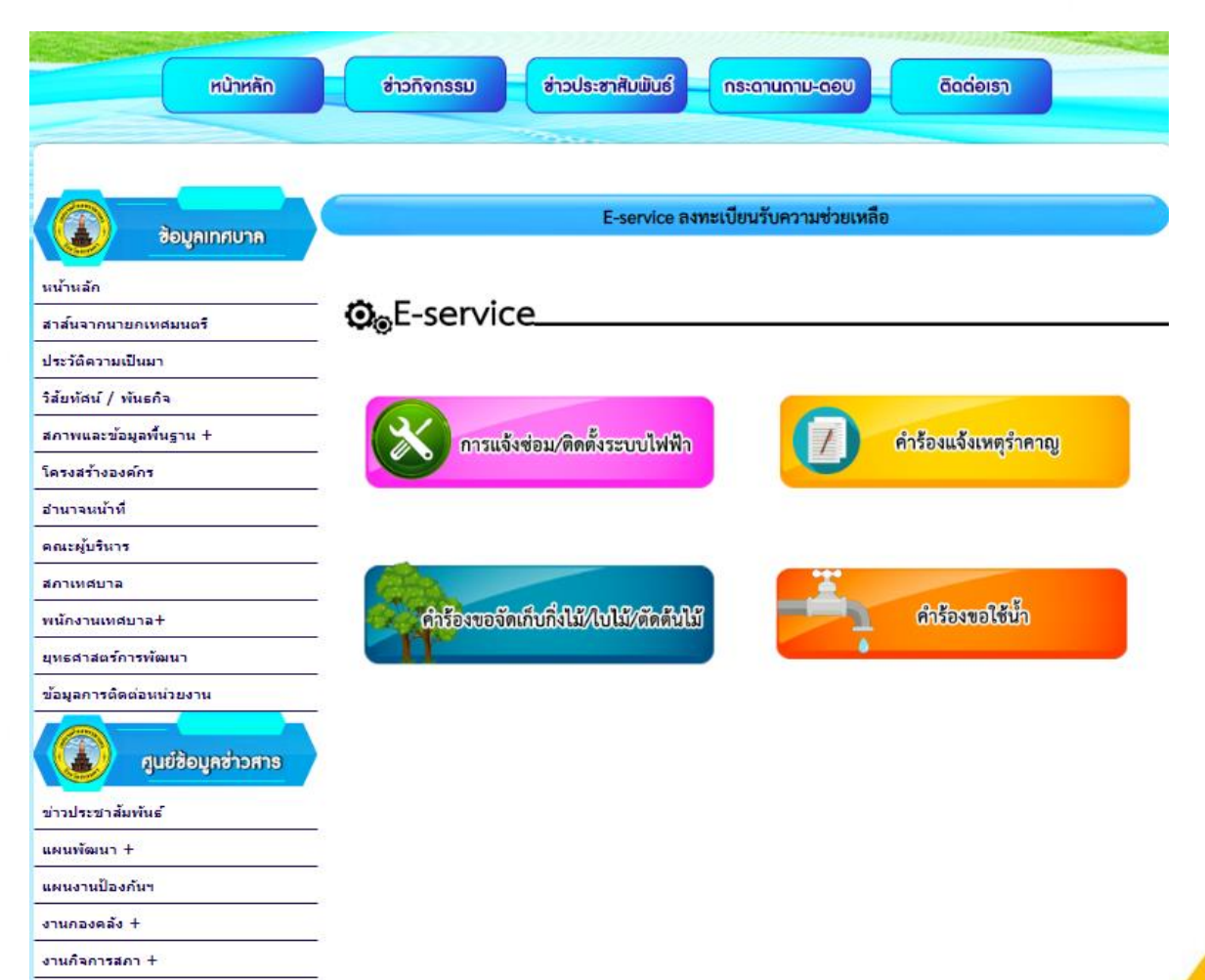

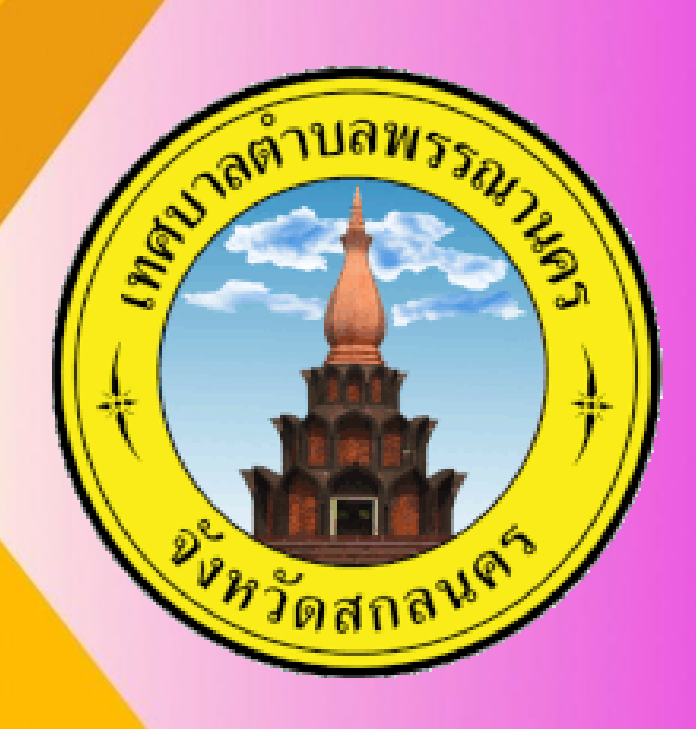

Contractor and the

เปิดเว็บไซต์ เทศบาลตำบลพรรณานคร https://pnk.go.th/index.php

#### 3. กรอกข้อมูลผู้ขอใช้บริการให้ครบทุกคำถาม

|   | แบบคำร้องการแจ้งซ่อม/ติดดั้งระบบไฟฟ้า           |   | คำร้องแจ้งเหตุรำคาญ                               |   |
|---|-------------------------------------------------|---|---------------------------------------------------|---|
|   | pornsit4@gmail.com สลับบัญชี<br>🎅 ไม่ใช้ร่วมกัน | Q | pornsit4@gmail.com สลับบัญชี<br>โซ๊ ไม่ใช้ร่วมกัน | Ø |
|   | * ระบุว่าเป็นคำถามที่จำเป็น                     |   | * ระบุว่าเป็นศาถามที่จำเป็น                       |   |
| K | เพศ *                                           |   | เพศ *                                             |   |
| 7 | ) ชาย                                           |   | ) ขาย                                             |   |
|   | 🔿 หญิง                                          |   | 🔿 หญิง                                            |   |
|   | ชื่อ-สกล *                                      |   | ชื่อ-สกล *                                        |   |
|   | ศ้าตอบของคุณ                                    |   | ศำตอบของคุณ                                       |   |
|   | ที่อยู่ *                                       |   | ที่อยู่ *                                         |   |
|   | ศำตอบของคุณ                                     |   | ศำตอบของคุณ                                       |   |
|   | หมายเลขโทรศัพท์ *                               |   | เบอร์โทรศัพท์ *                                   |   |
|   | คำตอบของคุณ                                     |   | ศำตอบของคุณ                                       |   |
|   | รายละเอียดการแจ้งช่อม *                         |   | เหตุความรำคาญ *                                   |   |

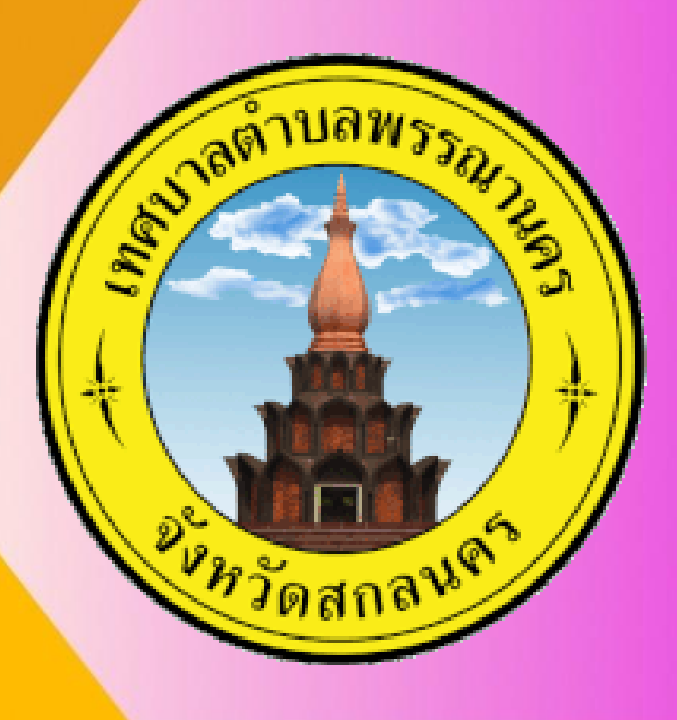

เปิดเว็บไซต์ เทศบาลตำบลพรรณานคร https://pnk.go.th/index.php

4. เมื่อกรอกข้อมูลเรียบร้อยแล้วกดส่งข้อมูล

| <b>ที่อยู่ *</b>                                                                                                    | ช <b>ื่อ-สกุล *</b>                                                                                                    |
|----------------------------------------------------------------------------------------------------|----------------------------------------------------------------------------------------------------|
| คำตอบของคุณ                                                                                                    | คำตอบของคุณ                                                                                                    |
| เบอร์โทรศัพท์ *                                                                                                    | <b>ที่อยู่ *</b>                                                                                                    |
| คำตอบของคุณ                                                                                                    | คำตอบของคุณ                                                                                                    |
| เหตุความรำคาญ *<br>รบกวนทางเสียง<br>รบกวนทางกลืน<br>รบกวนทางอากาศ                                                                     | หมายเลขโทรศัพท์ *<br>ศำตอบของคุณ                                                                                                    |
| อื่นๆ (ระบุ) *                                                                                                    | รายละเอียดการแจ้งซ่อม *                                                                                                    |
| ศำตอบของคุณ                                                                                                    | ศำตอบของคุณ                                                                                                    |
| ส่ง                                                                                                    | ส่ง                                                                                                    |
| ล้างแบบฟอร์ม                                                                                                    | ห้ามส่งรทัสผ่านใน Google ฟอร์ม                                                                                                    |
| เนื้อหานี้มีได้ถูกสร้างขึ้นหรือรับรองโดย Google <u>รายงานการละเมิด</u> - <u>ข่อกำหนดในการให้บริการ</u> - <u>นโยบายความเป็นส่วนตัว</u> | เนื้อหานี้มีได้ถูกสร้างขึ้นหรือรับรองโดย Google <u>รายงานการละเมิด</u> - <u>ข่อกำหนดในการให้บริการ</u> - <u>นโยบายความเป็นส่วนด้ว</u> |
| Google ฟอร์ม                                                                                                    | Google ฟอร์ม                                                                                                    |

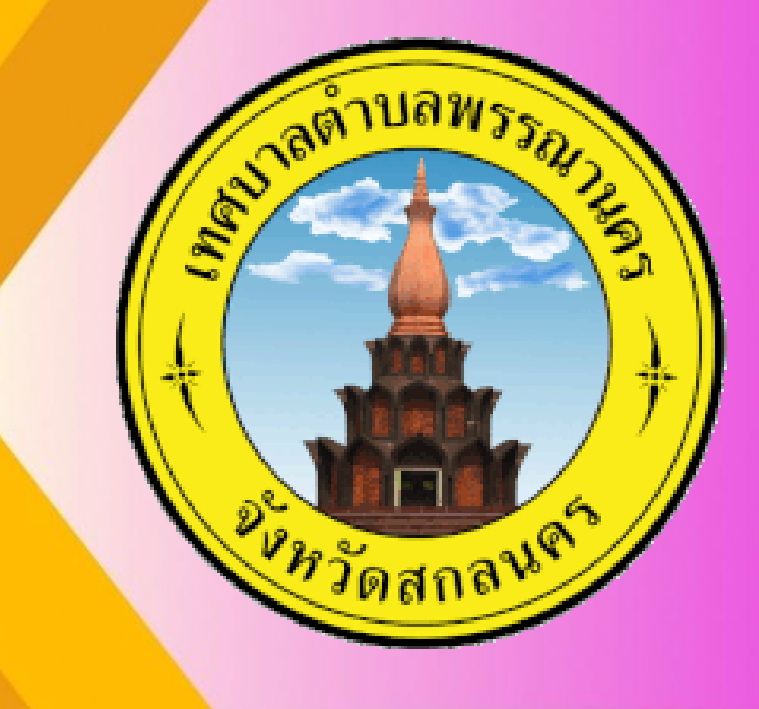

## ขั้นตอนการใช้บริการ E-SERVICE เสร็จสิ้นกระบวนการ ข้อมูลของท่านจะถูกส่งต่อไปยังผู้ดูแลระบบ เพื่อดำเนินการ

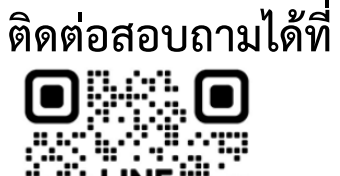

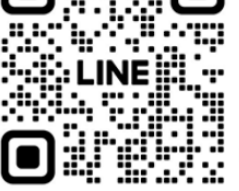

https://pnk.go.th/index.php

โทร 042-779172

Facebook เทศบาลตำบลพรรณานคร

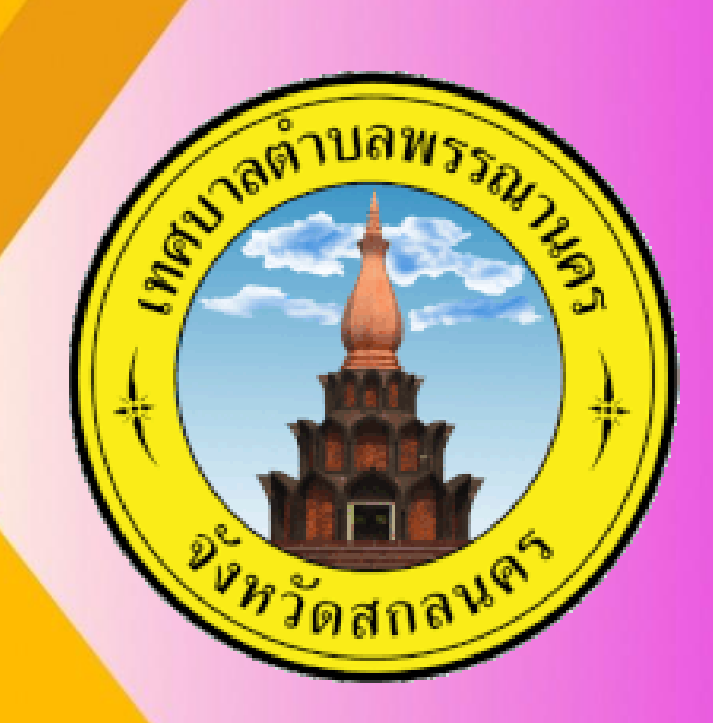